## ESCORT & EDINEXT/OM 発注者マスタ変更

使用している ESCORT もしくは EDINEXT/OM のバージョンを確認し、下記 a. b.いずれか一つの変更手順に従って発注者マスタ変更作業を実施してください。

- a. EDINEXT/OM typeS ver.3.x & ver.4.x 得意先マスタ変更手順 (ESCORT)
- b. EDINEXT/OM typeC ver.1.x 得意先マスタ変更手順 (販売管理システム・ESCORT)

## 大興電子通信株式会社 EDI サポートセンター

## a. EDINEXT/OM typeS (ESCORT) ver.3.x ver.4.x 得意先マスタ変更手順

以下の画面は全て Ver4.X のものです。

1. EDINEXT (ESCORT)を起動し、「マスタ管理」をクリックしてください。

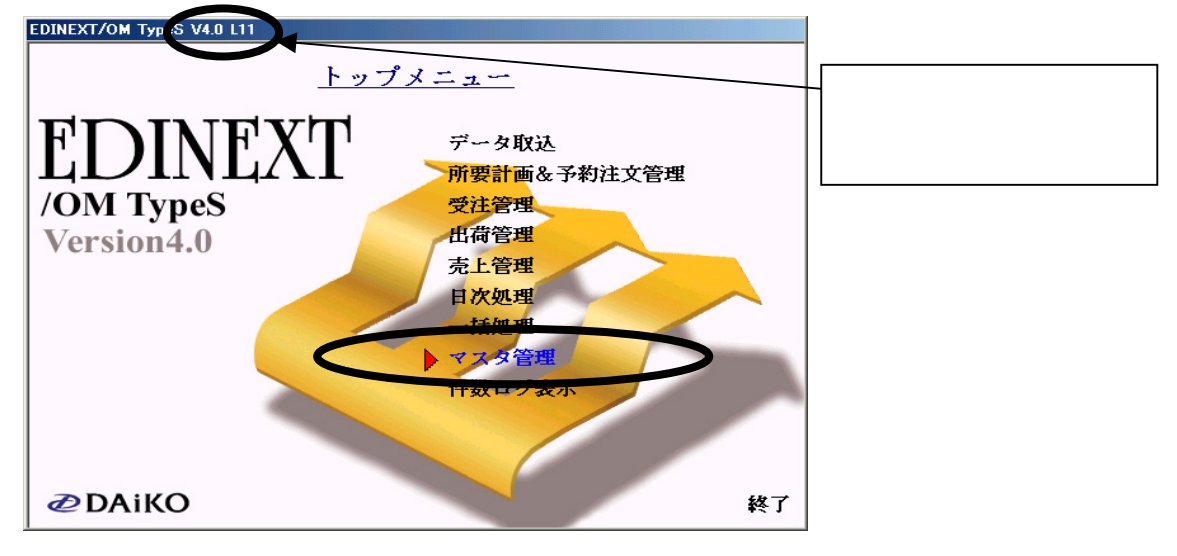

2.「得意先マスタ」をクリックしてください。

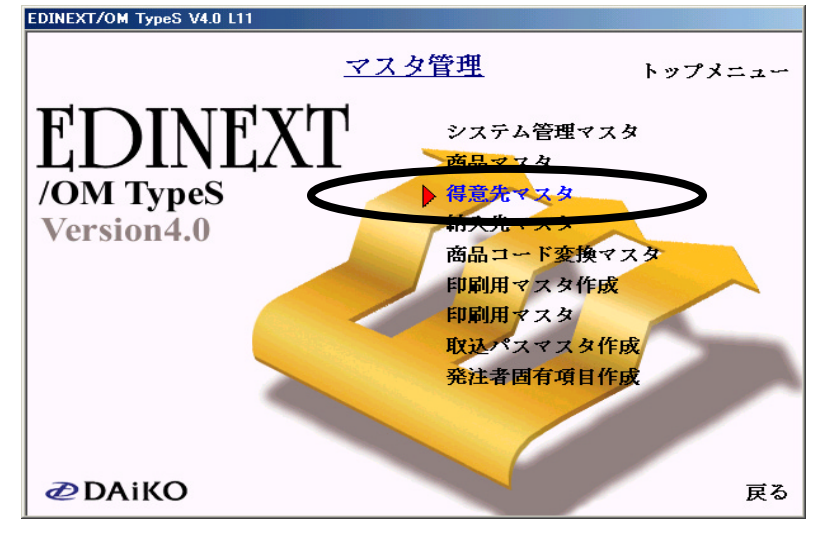

3.[マスタ検索]の「検索」ボタンをクリックしてください。

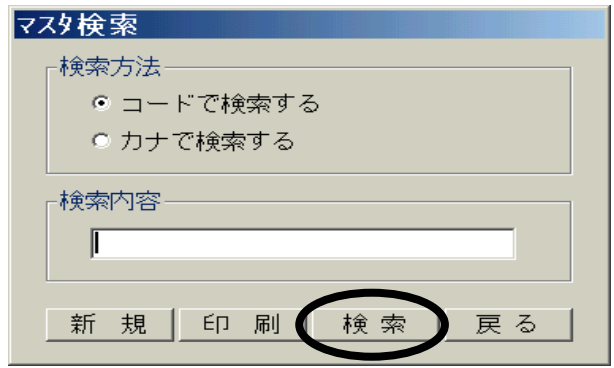

4.[得意先一覧]から変更する得意先を選択し、「確定」ボタンをクリックしてください。

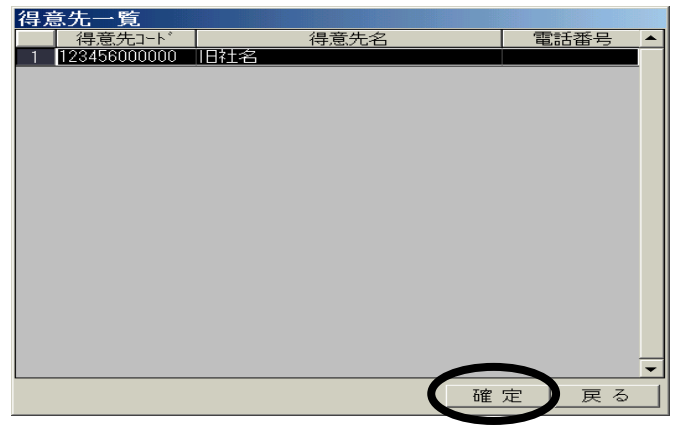

5.[得意先マスタメンテナンス]の"得意先名"・"カナ"を新社名(新事業所名)に変更し、「登録」をクリックしてください。

| 得意先マスタメンテナンス                                                                                                    |                                                                                                    |
|----------------------------------------------------------------------------------------------------|----------------------------------------------------------------------------------------------------|
| 得意先コード 123456000000 得意先名                                                                                                    | ; 新社名 カナジジャメイ                                                                                                    |
| 郵便番号     VANコート                                                                                                    | * 123456000000                                                                                                    |
| 住所                                                                                                    |                                                                                                    |
| 宛 先 名                                                                                                    |                                                                                                    |
| 敬称                                                                                                    |                                                                                                    |
| 電話番号 FAX番号                                                                                                    |                                                                                                    |
| 備考                                                                                                    |                                                                                                    |
| 取引区分<br>1 ED I<br>得意先区分<br>9 一般<br>✓<br>ホ-タ <sup>*</sup> -方式<br>1 項目付加方式<br>✓<br>端数処理区分<br>1 切上(f<br>✓<br>税端数処理区分<br>2 四捨五入<br>✓<br>売上処理区分<br>1 検収時売上<br>✓<br>納期回答・出荷情報版数<br>0 1 D<br>✓ | <ul> <li>約期回答</li> <li>全件 ・確定分のみ</li> <li>納期庁れた C:¥Program Files¥ESCORT.3¥F070 参照</li> <li>出荷テれた C:¥Program Files¥ESCORT.3¥F070 参照</li> <li>納品テれた C:¥Program Files¥ESCORT.3¥F999 参照</li> <li>納品テれた2 参照</li> <li>送信自社コート、123456000000</li> </ul> |
| ₩ <sup>4</sup> 1   □ 末締は0を入力。                                                                                                    | 登録 削除 戻る                                                                                                    |
|                                                                                                    | 02/07/02                                                                                                    |

6.[情報]が表示されますので、「OK」をクリックしてください。

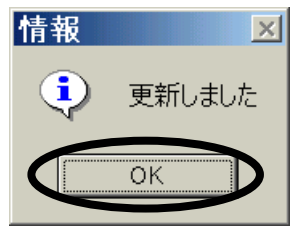

7.[得意先一覧]の「戻る」ボタンをクリックします。

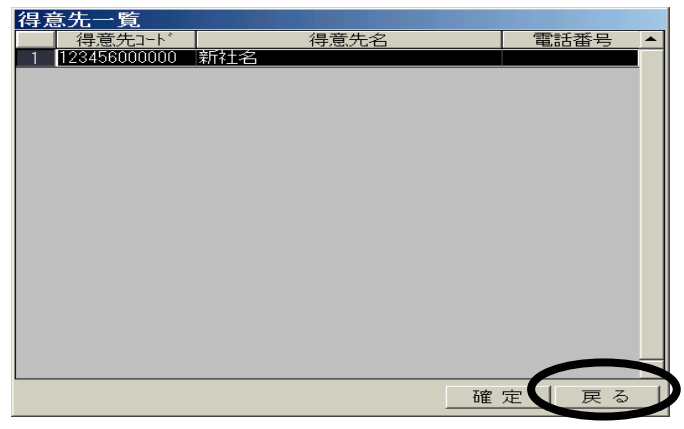

8.[マスタ検索]の「戻る」ボタンをクリックします。

| 779検索      |     |   |   |
|------------|-----|---|---|
| ┌検索方法      |     |   |   |
| ● コードで検索する |     |   |   |
| ○ カナで検索する  |     |   |   |
|            |     |   |   |
|            |     |   |   |
|            |     |   |   |
|            |     |   |   |
| 新規 印刷 検    | (索) | 戻 | る |
|            |     |   |   |

9.「印刷用マスタ作成」をクリックします。

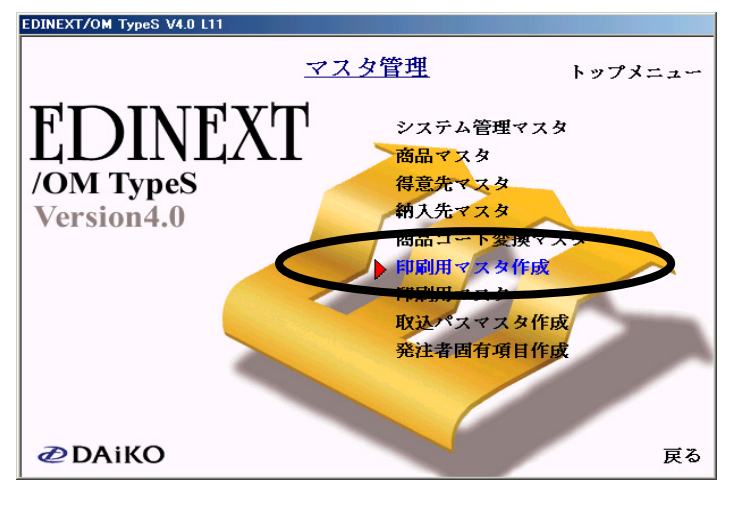

10.[ESCORT - マスタ自動更新]が表示されますので、「OK」をクリックしてください。

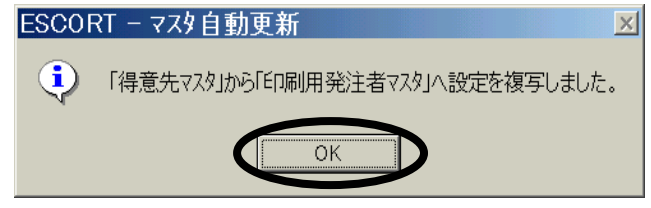

以上で終了です。ESCORT (EDINEXT/OM)を終了してください。

## b. EDINEXT/OM typeC (販売管理システム・ESCORT ) ver.1.x 得意先マスタ変更手順

以下の画面は全て ver.1.81 のものです。

1.販売管理システム(ESCORT)を起動し、「マスタ管理」をクリックしてください。

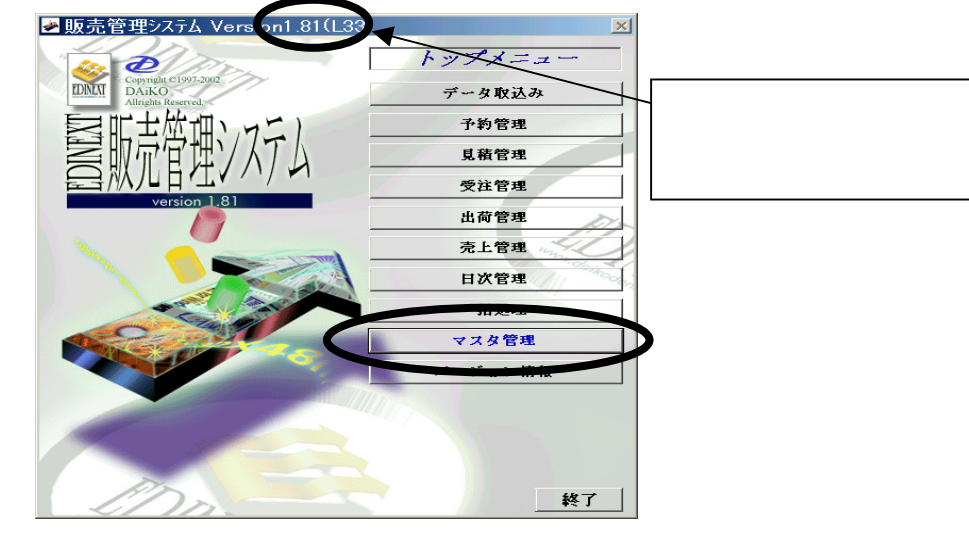

2.「得意先マスタ」をクリックしてください

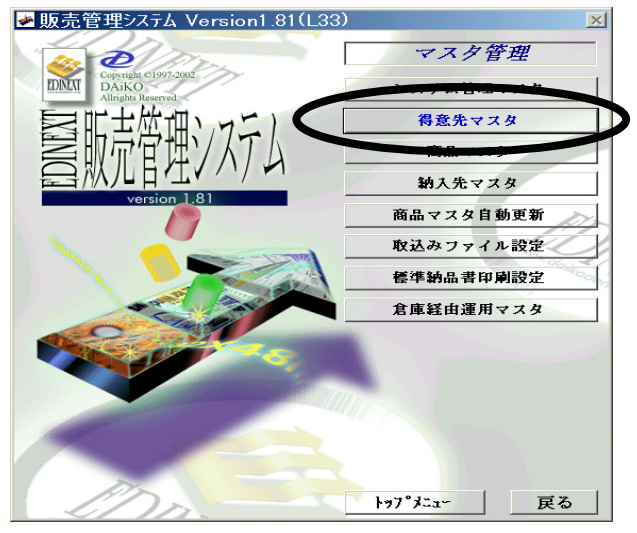

3.[マスタ検索]の「検索」ボタンをクリックしてください。

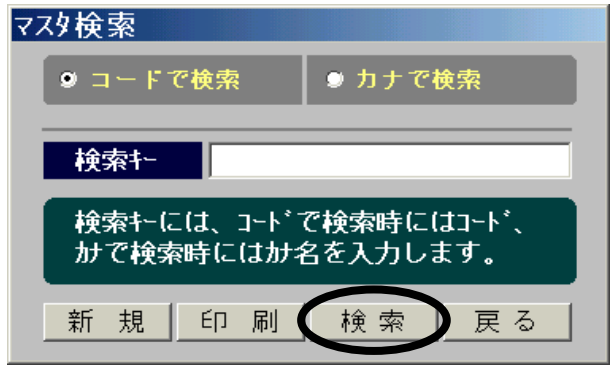

4.[得意先一覧]から変更する得意先を選択し、「確定」ボタンをクリックしてください。

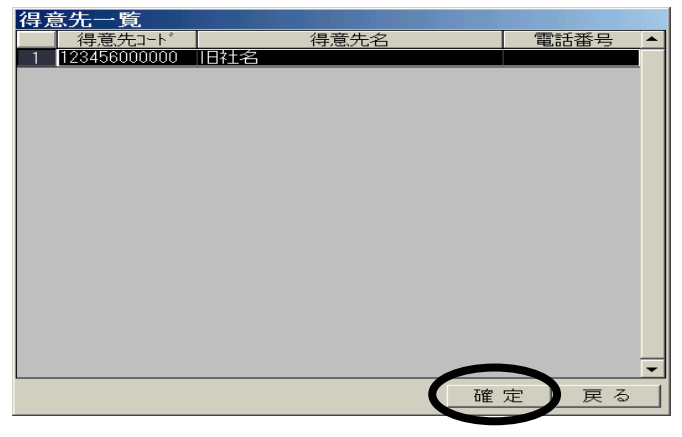

5.[得意先マスタメンテナンス]の"得意先名"・"カナ"を新社名(新事業所名)に変更し、「登録」をクリックしてください。

| 得意先マスタメンテナンス                                                                                                    |                                                                                                    |
|----------------------------------------------------------------------------------------------------|----------------------------------------------------------------------------------------------------|
| 得意先区分 ① 一般                                                                                                    | <u>ネゴード 12345600000</u> 企業コート* 123456000000                                                                                                    |
|                                                                                                    | フリオ・ナ ジンシャメイ                                                                                                    |
| 郵便番号                                                                                                    | 母ない July Cal                                                                                                    |
| 住所                                                                                                    | <b>電話街牙</b>                                                                                                    |
| 宛先名                                                                                                    | 教称                                                                                                    |
| 請求先 123456000000 ●照 旧社名                                                                                                    |                                                                                                    |
| オーダ*・方式       1 項目付加方式 ・         端数処理       1 切上げ ・         税端数処理       2 四拮五入 ・         税転嫁区分       1 外税/請求時 ・         単価採用区分       0 注文単価 ・         売上処理区分       1 検収時売上 ・         採否有無区分       0 採否通知有り ・ | 納品書の印刷       小品書設定         ・ しない       ・ する         ・ すべての明細       ・ 指定した明細         予約注文の引当方法       ・ 注文情報の現注文Naに予約Maを設定         ・ 注文Maは予約Ma + 2桁を使用       ・ 注文情報の現注文Naに予約Maを設定         出荷処理時の数量チェック       出荷は、受注数量の         100       %まで可能(100%~999%を指定)         返品情報確定時の代納処理       ・ しない         ・ する       ・ しない         登録       削除       戻る |
|                                                                                                    | 02/07/08                                                                                                    |

6.[情報]が表示されますので、「OK」をクリックしてください。

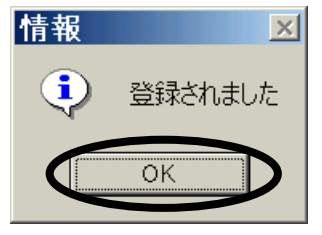

7.[得意先一覧]の「戻る」ボタンをクリックします。

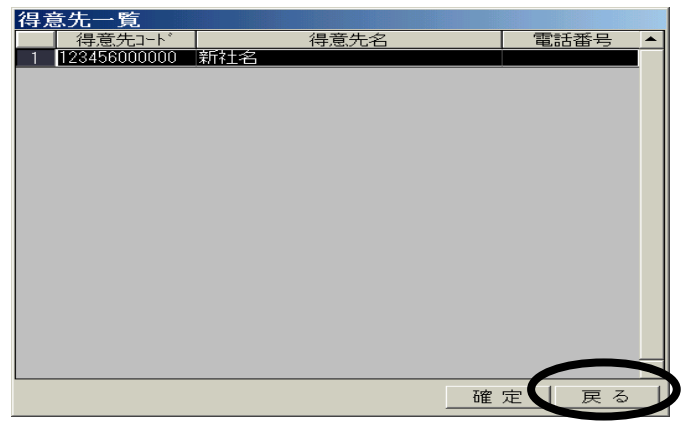

8.[マスタ検索]の「戻る」ボタンをクリックします。

| २८१検索                    |                        |
|--------------------------|------------------------|
| ◎ コードで検索                 | ● カナで検索                |
|                          |                        |
| 検索+-                     |                        |
| 検索キーには、コードマ<br>かで検索時にはかぞ | で検索時にはコード、<br>含を入力します。 |
| 新規印刷                     | 検索戻る                   |

以上で終了です。販売管理システム(ESCORT)を終了してください。